## Spirent TLS Certificate Import into Wireshark

To import a Landslide generated TLS secret for viewing in Wireshark, you will need to have the test server UE info level configured in TS-Admin.

| 👔 TS@ 10.71.31.43 Configuration (Current)                |               |                   |                        |  |  |  |  |  |
|----------------------------------------------------------|---------------|-------------------|------------------------|--|--|--|--|--|
| Name Unnamed Configuration (enter a name)                |               |                   |                        |  |  |  |  |  |
| Main Other Ethernet DPDK-1 Wi-Fi OTA Time Sync Routing   |               |                   |                        |  |  |  |  |  |
| cfruser Bassword                                         |               |                   |                        |  |  |  |  |  |
| Ciguser Passworu Change                                  |               |                   |                        |  |  |  |  |  |
| TAS resolved by DNS: coast40.ls.lab/10.71.31.40 TAS      |               |                   |                        |  |  |  |  |  |
| Platform / OS: E5-2600 / UBUNTU                          |               |                   |                        |  |  |  |  |  |
| Enable TS Proxy Port:                                    | 9998          |                   |                        |  |  |  |  |  |
| Management Port - Dynamic - Us                           | sing DHCP     |                   |                        |  |  |  |  |  |
| Interface                                                | Mask          | Auto Negotiate    | Alternate IPv4 Address |  |  |  |  |  |
| eth0                                                     | 255.255.255.0 | $\checkmark$      |                        |  |  |  |  |  |
| IP                                                       | Gateway       | Speed             | Alternate IPv4 Mask    |  |  |  |  |  |
| 0.0.0.0                                                  | 0.0.0.0       |                   |                        |  |  |  |  |  |
| Hostname                                                 | MTU           | Duplex            | Alternate IPv4 Gateway |  |  |  |  |  |
| coast43                                                  | 1500          |                   |                        |  |  |  |  |  |
|                                                          |               |                   |                        |  |  |  |  |  |
|                                                          |               |                   |                        |  |  |  |  |  |
| Local Interface                                          |               |                   |                        |  |  |  |  |  |
| Pool IP #                                                | ofIPs         | Pool IP V6        | # of IPs V6            |  |  |  |  |  |
| 43.0.0.1 10                                              | 00000         | 2000:4342::4300:1 | 1000000                |  |  |  |  |  |
|                                                          |               |                   |                        |  |  |  |  |  |
| Data Gen Performance 💿 Legacy 💿 Max 💿 Fireball Processes |               |                   |                        |  |  |  |  |  |
| Reserve Resources for:                                   | POLQA/PEVQ    | UE Info Lev       | el 10 👻                |  |  |  |  |  |
|                                                          |               |                   |                        |  |  |  |  |  |
|                                                          |               |                   |                        |  |  |  |  |  |
| Backup file created: Wed Mar 06 09:28:38 CST 2019        |               |                   |                        |  |  |  |  |  |
|                                                          |               |                   |                        |  |  |  |  |  |
| Refresh Backup Restore Open Apply Close                  |               |                   |                        |  |  |  |  |  |

## spirent TLS Certificate Import into Wireshark

A Test Session - Releases/18.8/43461\_1\_WebRTC\_TMO\_working - - -File Settings Logs Reports **Overall State:** 1 Session Builder Automation Control Pass/Fail Port Capture Reports Favorites Info Setup/Live End of Ter . ..., 2 👿 Query 🔳 Generate 🛛 🔲 Horizontal Scrolling Configure... Test Cas [IP Application Node]/ 0 / ts0:tc0 👻 UE Range 🔳 🔳 1-32 х Edit UE Info Monitoring/Reporting Configuration (Set UE Info Level via TS Config) 3 Monitor Live Report Live Report Live Report Enabled Test Case Instance Total UEs Total UEs First UE Interval (s) [IP Application Node]/ 0 / ts0:tc0 #UEs:1 1 1000 1 32 15 ОК Cancel Abort Stop Stop Save Close

On the test session Info tab, select configure and enabled checkbox.

After the test run, there will be an info report generated in the test results web page. Choose this link which will open a Microsoft Excel Spreadsheet.

|       | Q 20-02-17_13.30.07RID-1343461_1_WebRTC_TMO_working.log.txt Failures |  |  |  |  |  |
|-------|----------------------------------------------------------------------|--|--|--|--|--|
|       | Q 20-02-17_13.30.07_RID-13_43461_1_WebRTC_TMO_working.xls            |  |  |  |  |  |
|       | Q 20-02-17_13.30.07RID-13ts0_eth15_capture.pcap                      |  |  |  |  |  |
|       | <b>Q</b> 20-02-17_13.30.07RID-13ts0_tc0_info_report.csv              |  |  |  |  |  |
| - Cin |                                                                      |  |  |  |  |  |

## **Spirent TLS Certificate Import into Wireshark**

Use the Excel application to select and copy the "COLVALUE" column, "CLIENT RANDOM" cells from the spreadsheet to the clip board.

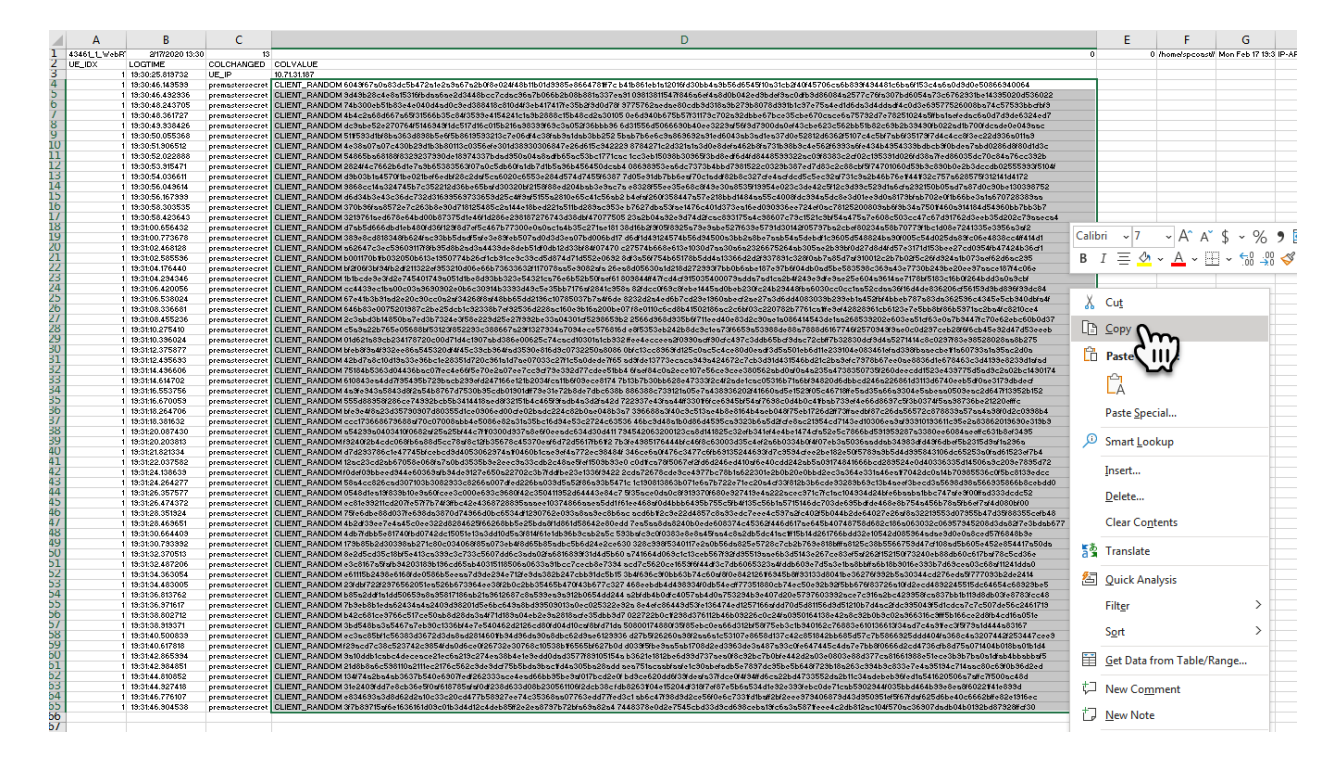

Paste *only* these values into a text editor such as Notepad++.

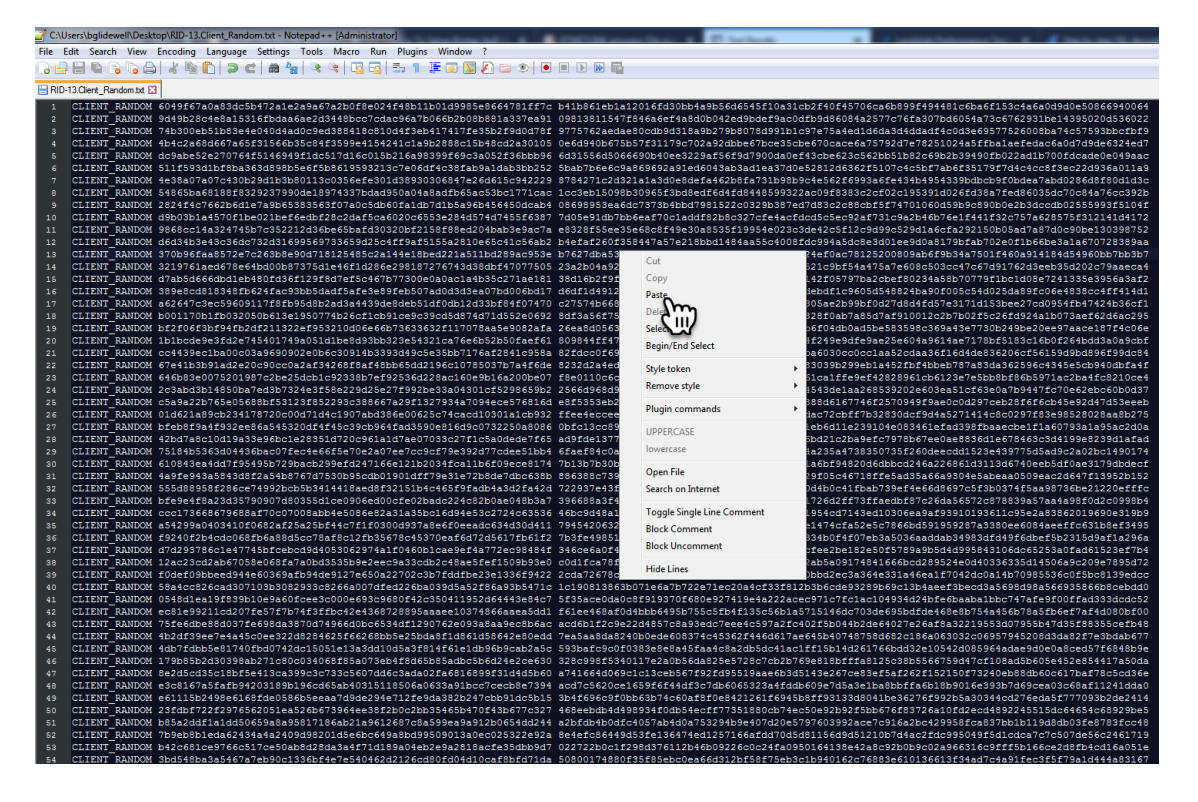

Save this new text file for importing into Wireshark.

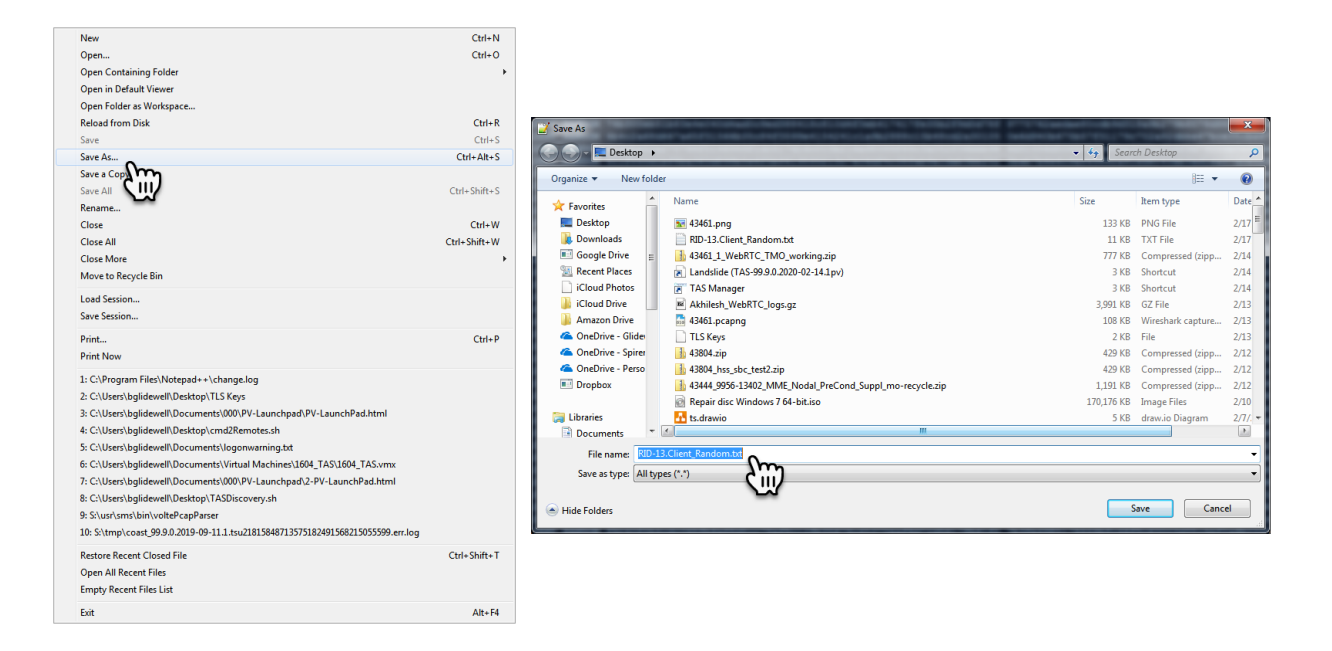

In Wireshark, select [Edit][Preferences] then [protocols], then [TLS], then under (Pre)-master-secret log filename, browse to your saved text file. (click OK)

| Wireshark - Preferences                                                                                                    | Wireshark - Preferences                                                                                                    |
|----------------------------------------------------------------------------------------------------|----------------------------------------------------------------------------------------------------|
| Appearance Columns Columns | TCCROS<br>TDMGP<br>TDS<br>TeamSpeak2<br>TEINET<br>Teredo<br>TETRA<br>TFP<br>Thread<br>Thread<br>Threat<br>The<br>Thread<br>Threat<br>Threat<br>Th |

You should now be able to view the Encrypted TLS packets.

| 2 02-02-17_13.30.07_RID-13_ts0_eth15_capture.pcap                          |                                                                                                    |                                                                                                    |                                                                                                    |                                                                                                    |  |  |  |  |
|----------------------------------------------------------------------------|----------------------------------------------------------------------------------------------------|----------------------------------------------------------------------------------------------------|----------------------------------------------------------------------------------------------------|----------------------------------------------------------------------------------------------------|--|--|--|--|
| File Edit View Go Capture Analyze Statistics Telephony Wireless Tools Help |                                                                                                    |                                                                                                    |                                                                                                    |                                                                                                    |  |  |  |  |
| ▲ ■ 点 ② 🔒 🗈 🗙 🖻 � ⇔ ⇔ 窒 👔 ≟ 🚍 邑 Q Q Q 电 亞                                  |                                                                                                    |                                                                                                    |                                                                                                    |                                                                                                    |  |  |  |  |
| l http                                                                     |                                                                                                    |                                                                                                    |                                                                                                    |                                                                                                    |  |  |  |  |
| Pedet details V Narrow & Wide V Case sensitive String V HTTP chunked       |                                                                                                    |                                                                                                    |                                                                                                    |                                                                                                    |  |  |  |  |
| No.                                                                        | Time Source                                                                                                    | Destination                                                                                                    | Protocol                                                                                                    | Length Info                                                                                                    |  |  |  |  |
|                                                                            | 551 45.636237 45.60.11.176                                                                                                    | 10.71.31.187                                                                                                    | HTTP                                                                                                    | 639 HTTP/1.1 200 OK (text/html)                                                                                                    |  |  |  |  |
|                                                                            | 556 45.736512 10.71.31.187                                                                                                    | 45.60.11.176                                                                                                    | HTTP                                                                                                    | 1247 GET /svr/signin/v1/init HTTP/1.1 Continuation                                                                                                    |  |  |  |  |
|                                                                            | 602 47.097248 10.71.31.187                                                                                                    | 45.60.11.176                                                                                                    | HTTP                                                                                                    | 927 GET /oauth2/v1/auth?client_id=WRCMAV_STG&scope=a                                                                                                    |  |  |  |  |
|                                                                            | 606 47.166186 45.60.11.176                                                                                                    | 10.71.31.187                                                                                                    | HTTP                                                                                                    | 207 HTTP/1.1 302 Found (text/html)                                                                                                    |  |  |  |  |
|                                                                            | 610 47.266492 10.71.31.187                                                                                                    | 45.60.11.176                                                                                                    | HTTP                                                                                                    | 1167 GET /signin/v2/?client_id=WRCMAV_STG&scope=asso                                                                                                    |  |  |  |  |
|                                                                            | 615 47.337677 45.60.11.176                                                                                                    | 10.71.31.187                                                                                                    | HTTP                                                                                                    | 639 HTTP/1.1 200 OK (text/html)                                                                                                    |  |  |  |  |
|                                                                            | 621 47.437514 10.71.31.187                                                                                                    | 45.60.11.176                                                                                                    | HTTP                                                                                                    | 1247 GET /svr/signin/v1/init HTTP/1.1 Continuation                                                                                                    |  |  |  |  |
| +                                                                          | 666 48.805240 10.71.31.187                                                                                                    | 45.60.11.176                                                                                                    | HTTP                                                                                                    | 927 GET /oauth2/v1/auth?client_id=WRCMAV_STG&scope=a                                                                                                    |  |  |  |  |
| +                                                                          | 671 48.871631 45.60.11.176                                                                                                    | 10.71.31.187                                                                                                    | HTTP                                                                                                    | 207 HTTP/1.1 302 Found (text/html)                                                                                                    |  |  |  |  |
| <b>→</b>                                                                   | 674 48.971502 10.71.31.187                                                                                                    | 45.60.11.176                                                                                                    | HTTP                                                                                                    | 1167 GET /signin/v2/?client_id=WRCMAV_STG&scope=asso                                                                                                    |  |  |  |  |
| 4-                                                                         | 678 49.040891 45.60.11.176                                                                                                    | 10.71.31.187                                                                                                    | HTTP                                                                                                    | 639 HTTP/1.1 200 OK (text/html)                                                                                                    |  |  |  |  |
| +                                                                          | 684 49.141521 10.71.31.187                                                                                                    | 45.60.11.176                                                                                                    | HTTP                                                                                                    | 1247 GET /svr/signin/v1/init HTTP/1.1 Continuation                                                                                                    |  |  |  |  |
| +<br>+<br>+<br>+                                                           | 556     45.736512     10.71.31.187       602     47.097248     10.71.31.187       606     47.166136     45.60.11.176       618     47.266492     10.71.31.187       615     47.337677     45.60.11.176       621     47.47514     10.71.31.187       664     48.06524     10.71.31.187       671     48.01513     45.60.11.176       674     49.9152     10.71.31.187       678     49.04052     10.71.31.187       678     49.04052     10.71.31.187 | 45.60.11.176<br>45.60.11.176<br>10.71.31.187<br>45.60.11.176<br>10.71.31.187<br>45.60.11.176<br>45.60.11.176<br>10.71.31.187<br>45.60.11.176<br>10.71.31.187<br>45.60.11.176 | нттр       нттр       нттр       нттр       нттр       нттр       нттр       нттр       нттр       нттр       нттр       нттр       нттр       нттр       нттр       нттр       нттр       нттр       нттр       нттр       нттр | 1247 GET /svr/signin/v1/init HTTP/1.1 Contin<br>927 GET /south2/v1/auth7client_id=MRCMW_ST<br>207 HTTP/1.1 302 Found (text/html)<br>1167 GET /signin/v2/7client_id=MRCMW_STG≻<br>639 HTTP/1.1 200 OK (text/html)<br>1247 GET /svr/signin/v1/v1/init HTTP/1.1 Contin<br>927 GET /south2/v1/auth7client_id=MRCMW_STG≻<br>639 HTTP/1.1 302 Found (text/html)<br>1167 GET /signin/v2/7client_id=MRCMW_STG≻<br>639 HTTP/1.1 200 OK (text/html)<br>1247 GET /svr/signin/v1/icit.HTTP/1.1 Contin |  |  |  |  |